# ALAN TERCİHİ ADIMLARI

2020 ANADOLU MESLEK PROGRAMI ALAN TERCİHİ

0

 $\bigcap$ 

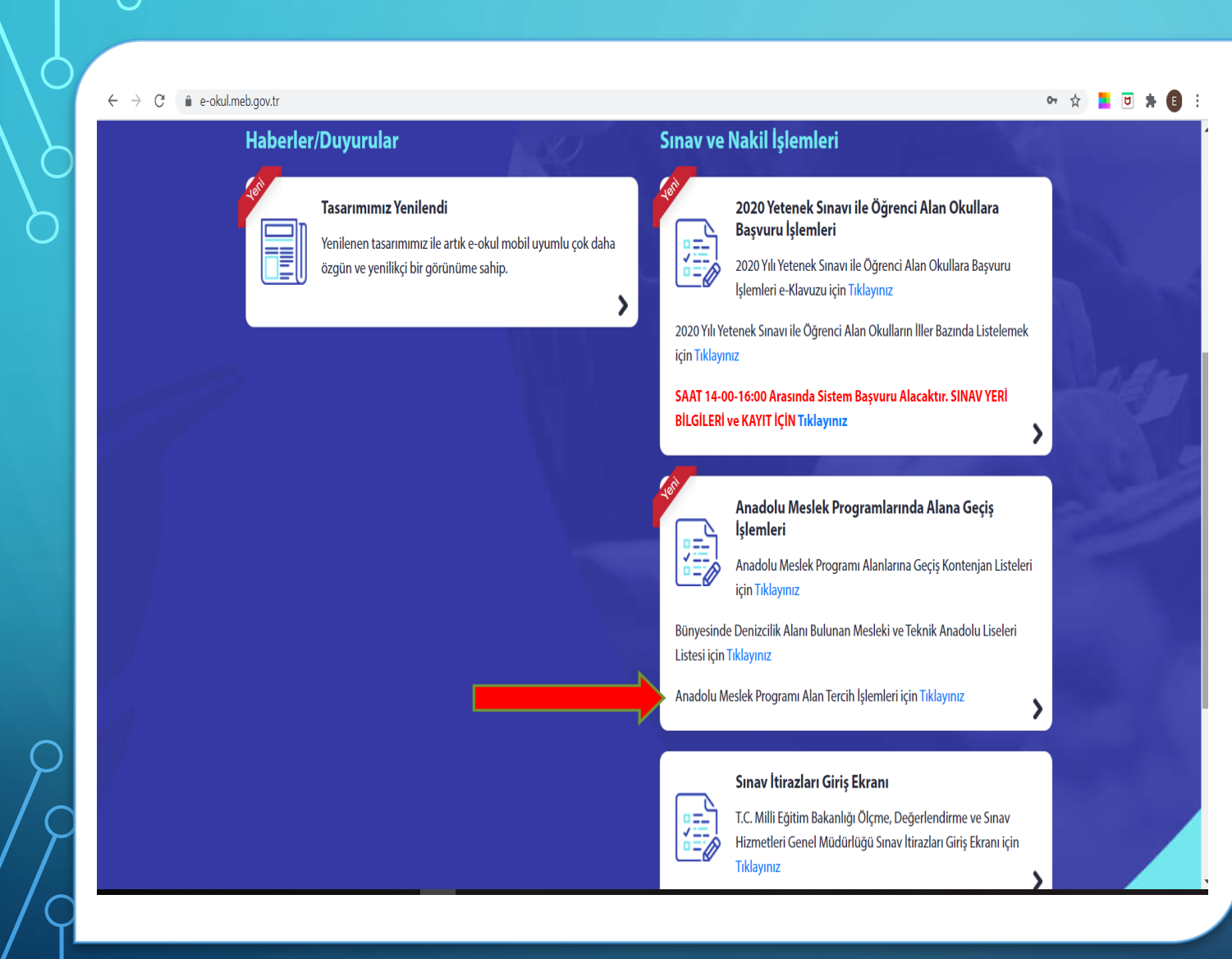

#### İNTERNET ÜZERİNDEN E OKUL ANASAYFASINDA;

 Okla gösterilen alana tıklayarak alan tercihi bilgi giriş ekranını açıyoruz.

| A                      | MP Tercih İşlemleri |  |
|------------------------|---------------------|--|
| Giriş Kodunuz          | 7704                |  |
| Giriş Kodu             |                     |  |
| Öğrenci T.C. Kimlik No |                     |  |
| Öğrenci Okul No        |                     |  |
| Güvenlik Kayıt No (1)  |                     |  |

(1) Güvenlik Kayıt No alanı ilk giriş için boş geçilebilir. Başvurunun kaydedilmesinden sonraki girişlerde size verilecek olan "Güvenlik Kayıt No" değerini girmelisiniz.

Dikkat: Kayıt işleminden sonra ekranda gösterilecek olan "Güvenlik Kayıt No" değerini almayı unutmayınızı Numarayı almayı unuttuysanız öğrencinin kayıtlı olduğu okul müdürlüğüne şahsen başvurarak Güvenlik Kayıt Numarası'nı öğrenebilirsiniz.

| Giriş |       |
|-------|-------|
|       | J. C. |
|       |       |

Tüm hakları Milli Eğitim Bakanlığına aittir.

#### AMP TERCİH İŞLEMLERİ BİLGİ GİRİŞ SAYFASINDA;

- Giriş kodu,
- Öğrenci T.C. Kimlik No
- Okul No

Kısımlarını doldurduktan sonra giriş yapıyoruz.

İlk kez girişte Güvenlik Kayıt No girilmez. İşlemleri kaydettikten sonra bu numara size sistem tarafından verilecektir.

ρ

| ygulamaları 🗙    | +                            |                           |                           |         |
|------------------|------------------------------|---------------------------|---------------------------|---------|
| cisislemleri/ALN | 01004.aspx                   |                           |                           |         |
| mı Tercih İşlem  | leri İşlemleri               |                           |                           |         |
|                  |                              |                           |                           |         |
| Başvuru i        | slemleri için girdiğiniz bil | gilerin kaydedilmesi için | yukarıda araç çubuğunda   | bulun   |
| 3aşvuru ekrar    | ında girilen bilgiler üzeri  | nde yapılan değişiklikler | de, değişikliklerden emin | oldukta |
|                  |                              |                           |                           |         |
|                  | Oğrencinin e-Okul Bilg       | ileri                     |                           |         |
|                  | Okul No                      | 13/                       | Ad Cauad                  |         |

Ekde Sil Ekde Sil

Elde Sil

Ekde Sil Ekde Sil

Ekde Sil

Ekle Sil

Tercih Bilgileri

Sira Tercih Kodu

2.

3.

5.

6.

|                                        | TERCIH SAYFASI; |
|----------------------------------------|-----------------|
| ngesine tiklayını:<br>ydetme işlemi ya |                 |

n 📴 (Kaydet) s n sonra mutlaka k

SIYAR GULER

44%

Tercih Edilen Okul / Alan

 Tercih edeceğiniz alan kodlarını istediğiniz alanları sıralayarak Tercih Kodu kısmına yazdıktan sonra Ekle sekmesine tıklıyoruz. Okul Adı, Alan Adı kısımlarını geldiğinde kontrol ederek alan tercih işlemimizi kaydediyoruz.

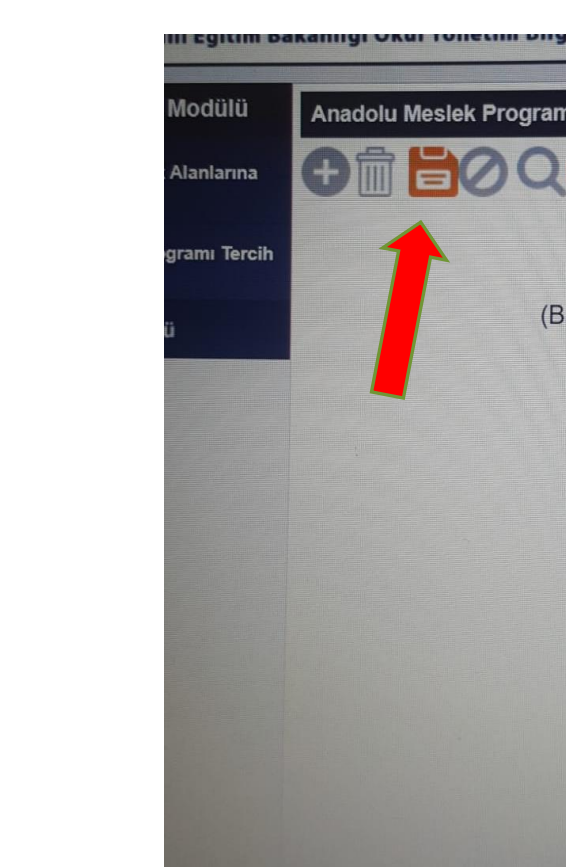

| Anadolu Meslek P | Programı Tercih İşlem | ıleri İşlemleri  |
|------------------|-----------------------|------------------|
| 日前 日2            |                       |                  |
|                  |                       |                  |
|                  | Basyuru i             | slemleri icin ai |
|                  | (Başvuru ekrar        | unda girilen bi  |
|                  |                       |                  |
|                  |                       | Öžer 1.1         |
|                  |                       | Ogrencinin       |
|                  |                       | Okul No          |
|                  |                       |                  |
|                  |                       |                  |
|                  |                       | Tercih Bilgil    |
|                  |                       | Sıra Tercih K    |
|                  |                       | 1.               |
|                  |                       |                  |
|                  |                       | 2.               |
|                  |                       |                  |
|                  |                       | 3.               |
|                  |                       |                  |

#### KAYIT VE GÜVENLİK KAYIT NO

- Tercihlerimizi ve kontrollerimizi yaptıktan sonra okla gösterilen ((Kaydet)) sekmesine tıklayarak tercih işlemlerimizi sonlandırıyoruz.
- Mutlaka ekranda çıkan kırmızı renkle yazılmış olan Güvenlik Kayıt No'yu not ediyoruz. Daha sonraki girişlerimizde lazım olacak.

### OKULUMUZDAKİ MESLEK ALANLARININ ALAN KODLARI ŞU ŞEKİLDEDİR;

- Metal Teknolojileri Alanı: 706679
- Mobilya ve İç Mekan Tasarımı Alanı: 706712
- Motorlu Araçlar Teknolojisi Alanı: 706745
- Tesisat Teknolojisi ve İklimlendirme Alanı: 706778

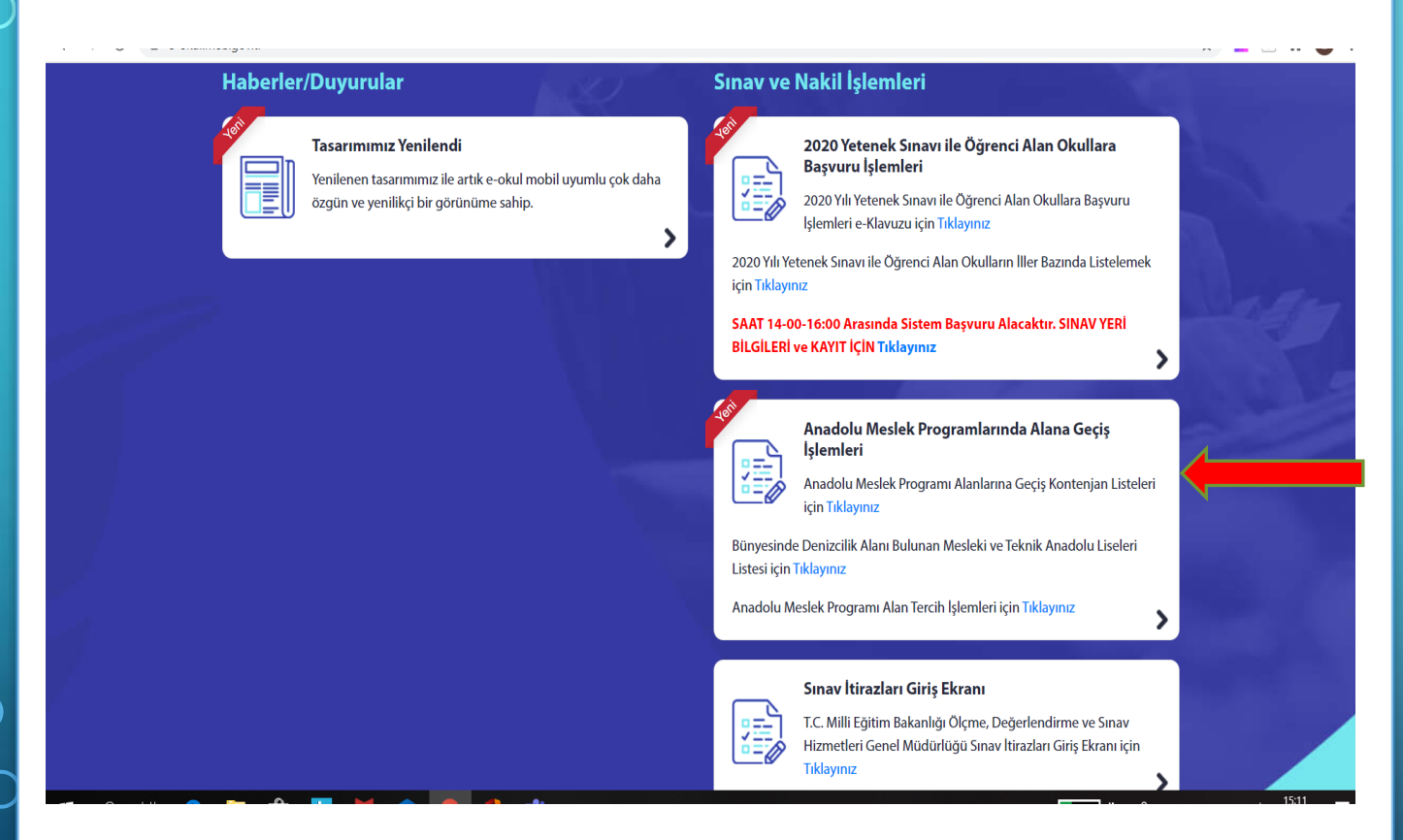

DİĞER OKULLAR VE ALANLARI TERCİH EDECEK ÖĞRENCİLERİMİZ;

 Okla gösterilen kısımdan Anadolu Meslek Programı Alanlarına Geçiş Kontenjan Listeleri kısmına tıklayıp; İl ve İlçe seçtikten sonra Meslek Alanları ve Kontenjanlarını görüntüleyebilir.

## SEVGILI ÖĞRENCILERIMIZ;

Alan Tercih İşlemleri ile ilgili destek almak için Okulumuz İdaresi ve Rehberlik Servisi'ne ulaşabilirsiniz.

Sağlıklı Günler Dileriz 🙂

HASAN HÜSEYİN AKDOĞAN MESLEKİ VE TEKNİK ANADOLU LİSESİ Hazırlayan: E. Esra YAZİCİ